### REGISTRACE DODAVATELE V CENTRÁLNÍ DATABÁZI DODAVATELŮ (FEN)

Abyste se mohli přihlásit do našeho Dynamického nákupního systému (DNS), ve kterém budeme vyhlašovat veřejné zakázky na lektorování našich aktivit, musíte se zaregistrovat v Centrální databázi dodavatelů.

### Klikněte na tento odkaz:

### https://cdd.fen.cz/#/

Zvolte možnost "Registrovat" a vyplňte Vaše identifikační údaje.

V další části klikněte na políčko "Přidat" a vyplňte některý z těchto NIPEZ kódů:

79632000-3 Vzdělávání zaměstnanců

8000000-4 Vzdělávání a školení

80400000-8 Vzdělávání dospělých a jiné vzdělávání

80100000-5 Základní vzdělávání

8020000-6 Středoškolské vzdělávání

Místo působnosti (NUTS kódy) opět zadáte přes políčko "Přidat"

CZ052 Královéhradecký kraj

Vyplníte Váš e-mail a adresu, dáte "Registrovat" a následně Vám přijde e-mail. V e-mailu kliknete na odkaz "Vytvořit administrátora" a vyplníte políčka ve formuláři.

Přes web <u>https://cdd.fen.cz/#/</u> se přihlásíte se svými nově zvolenými přihlašovacími údaji. Projdete si formulář, na konci dáte možnost "Uložit a zvolit způsob ověření".

Způsob ověření zvolte podle Vašich možností. Pokud **máte elektronický podpis**, můžete žádost poslat elektronicky a postupujte následovně:

V případě volby způsobu ověření identity dodavatele elektronicky je potřeba stáhnout vygenerovanou žádost ve formátu PDF, tuto podepsat uznávaným elektronickým podpisem (tj. elektronickým podpisem založeným na kvalifikovaném certifikátu) a v následujícím kroku nahrát jako přílohu zprávy, která bude odeslána elektronicky prostřednictvím systému.

Pokud nemáte elektronický podpis, máte možnost poslat žádost poštou nebo datovou schránkou:

V případě volby způsobu ověření identity dodavatele mimo systém je potřeba stáhnout vygenerovanou žádost ve formátu PDF a tuto zaslat provozovateli CDD některým z následujících způsobů:

1) **Poštou** - žádost je nutno vytisknout, podepsat osobou oprávněnou zastupovat dodavatele a následně zaslat na adresu sídla provozovatele CDD: Spojené nástroje elektronické s.r.o., Nad Hradním vodojemem 1108/53, 162 00 Praha 6 – Střešovice. V případě registrace zahraničního dodavatele provozovatel požaduje předložení úředně ověřeného překladu všech součástí žádosti do českého jazyka. V případě registrace fyzické osoby podnikající dle jiného zákona než živnostenského a zákona o zemědělství pak lze při zaslání žádosti poštou nahradit předložení dokladu, ze kterého lze ověřit totožnost osoby, úředně ověřeným podpisem žádosti.

 ISDS - žádost je nutno zaslat do datové schránky provozovatele systému (ID datové schránky: 2dk7anf). Žádost musí být podána v souladu se zákonem č. 300/2008 Sb., o elektronických úkonech a autorizované konverzi dokumentů.

3) E-mail - žádost je nutno opatřit uznávaným elektronickým podpisem osoby oprávněné zastupovat dodavatele a následně zaslat na e-mailovou adresu <u>registrace@fen.cz</u>.

V obou případech musíte doložit ještě:

 - výpis z obchodního rejstříku, pokud je v něm subjekt (žadatel o registraci zapsán, či výpis z jiné obdobné evidence, pokud je v ní subjekt (žadatel o registraci) zapsán. V případě, že subjekt (žadatel) nebyl zřízen zákonem, ani není veden v obchodním rejstříku či jiné obdobné evidence, je povinen předložit zřizovací (zakladatelský) dokument; z předložených dokumentů musí být zřejmé, kdo je oprávněn jednat jménem žadatele,

 plnou moc podepisující osoby v případě, kdy žádost o registraci nepodepisuje statutární zástupce subjektu (žadatele o registraci).

Jak získat v ČR uznávaný elektronický podpis?

V současné době (k 25. 10. 2019) vydávají kvalifikované certifikáty pro elektronické podepisování tři akreditovaní poskytovatelé certifikačních služeb:

- Česká pošta, s.p. (<u>www.postsignum.cz</u>)
- o Identity, a.s. (<u>www.eidentity.cz</u>)
- První certifikační autorita, a.s. (<u>www.ica.cz</u>)

Aktuální seznam certifikačních autorit je k dispozici na webových stránkách www.mvcr.cz.

# Dynamický nákupní systém (DNS) v elektronickém nástroji E-ZAK

# INFORMACE PRO DODAVATELE

Žádost o účast v DNS Podání veřejné zakázky v DNS

### Obsah

| 1. | Zařazení dodavatele do zavedeného dynamického nákupního systému | . 4 |
|----|-----------------------------------------------------------------|-----|
| 2. | Podání žádosti o účast v DNS                                    | . 4 |
| 3. | Změna nebo úprava podané žádosti o část v DNS                   | . 7 |
| 4. | Veřejné zakázky v DNS                                           | . 8 |
| 5. | Zneplatnění elektronické nabídky v DNS                          | 10  |

Dynamický nákupní systém (dále je "DNS") umožňuje zadavatelům jednoduše, opakovaně zadávat veřejné zakázky, pro které byl zaveden. Pro DNS je charakteristické, že celý proces spojený s jeho zaváděním, stejně jako samotné zadávání veřejných zakázek na jeho základě **musí být prováděny výhradně elektronickými prostředky**. DNS je pro Královéhradecký kraj zaváděn elektronicky pomocí elektronického nástroje **E-ZAK** dostupného na https://zakazky.cenakhk.cz/dns\_index.html

Zadávání veřejných zakázek v rámci DNS se rozpadá do dvou základních fází:

- I. V první fázi se dynamický nákupní systém zavádí (dodavatelé prokazují splnění kvalifikace),
- II. ve druhé fázi pak dochází v zavedeném DNS k zadávání jednotlivých veřejných zakázek.

Zadavatel může **rozdělit** i rozsáhlé DNS **do kategorií**, které jsou objektivně vymezeny na základě předmětu veřejných zakázek nebo na základě územního rozsahu. Je-li dynamický nákupní systém rozdělen do kategorií, zadavatel vyzývá k podání nabídek pro danou veřejnou zakázku ty dodavatele, kteří jsou zařazeni v příslušné kategorii.

**Rozdělení DNS na kategorie** je obdobou rozdělení veřejné zakázky na části, kdy stejně jako jednotlivé části může mít i **každá kategorie DNS vlastní podmínky účasti, které musí dodavatel splnit.** 

Výběr dodavatele dílčí zakázky je vždy otevřený, dílčí nabídky mohou podat všichni účastníci zadávacího řízení zařazení do DNS. Předmět plnění je podrobně specifikován (množství, rozsah, kvalita) až v dílčích veřejných zakázkách – zadavatel nemusí vázat dodavatele k určité specifikaci již při otevření DNS.

Návod k podání nabídek prostřednictvím elektronického nástroje E-ZAK naleznete též v uživatelské příručce pro dodavatele (str.74) <u>https://zakazky.cenakhk.cz/manual.html</u>

# 1. Zařazení dodavatele do zavedeného dynamického nákupního systému

Dodavatel má možnost účastnit se dynamického nákupního systému (DNS) podáním své žádosti o účast, a to kdykoliv po celou dobu trvání DNS (není nutno čekat na specifický den). Veškeré informace potřebné pro zpracování a podání žádosti o účast nalezne dodavatel v zadávací dokumentaci k příslušnému dynamickému nákupnímu systému, a to na profilu zadavatele <a href="https://zakazky.cenakhk.cz/dns00000010">https://zakazky.cenakhk.cz/dns00000010</a>.

Žádost o účast obsahuje údaje rozhodné pro posouzení, zda dodavatel splňuje podmínky pro zařazení do DNS. Smyslem žádosti o účast je zejména prokázání splnění kvalifikace dodavatele pro jeho další účast v dílčích veřejných zakázkách vyhlášených v DNS. Zařazení do DNS je tedy předpokladem účasti dodavatele v následných dílčích veřejných zakázkách.

Dodavatel bude o zařazení (příp. odmítnutí zařazení) do DNS informován.

**Dodavatel může žádost o účast podávat opakovaně** v případě, že zadavatel předtím odmítl zařadit dodavatele do DNS pro nesplnění požadavků zadavatele uvedených v zadávacích podmínkách apod.

### 2. Podání žádosti o účast v DNS

Všechny následující printscreeny jsou ilustrační, nejsou vztaženy ke konkrétnímu zadávacímu řízení.

Po celou dobu, kdy je DNS zaveden (fáze Zavádění nebo Zaveden), může kterýkoli registrovaný přihlášený dodavatel odeslat **žádost o účast**, kterou se do DNS přihlásí, kvalifikuje. K tomu slouží tlačítko *"poslat žádost o účast"* (obr.1), kliknutím na tlačítko se otevře stránka pro sestavení nabídky (obr.2).

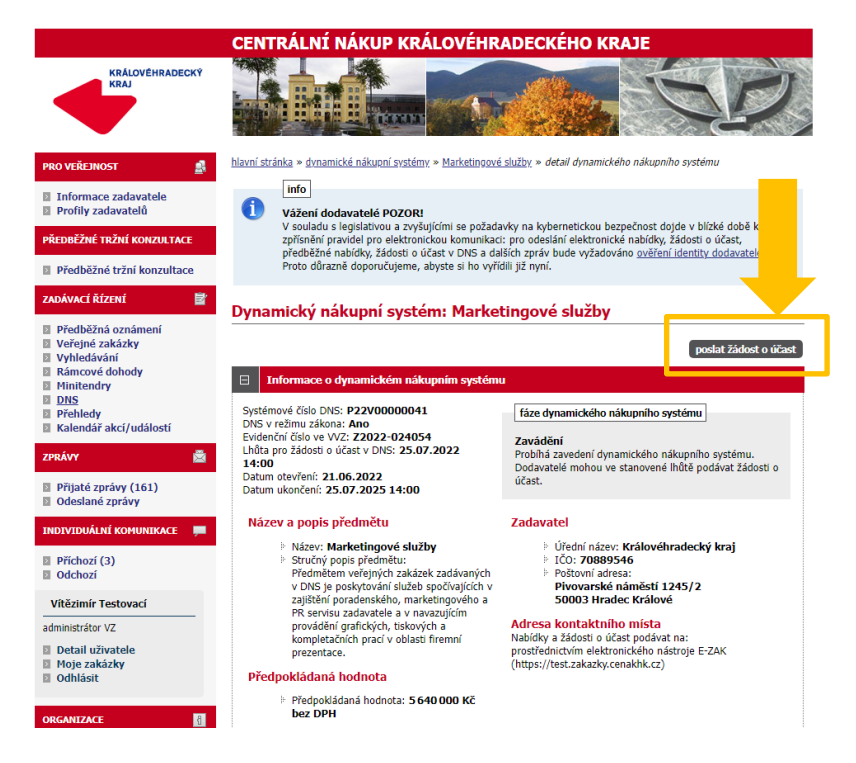

Obrázek 1: Detail DNS

#### Žádost o účast v DNS

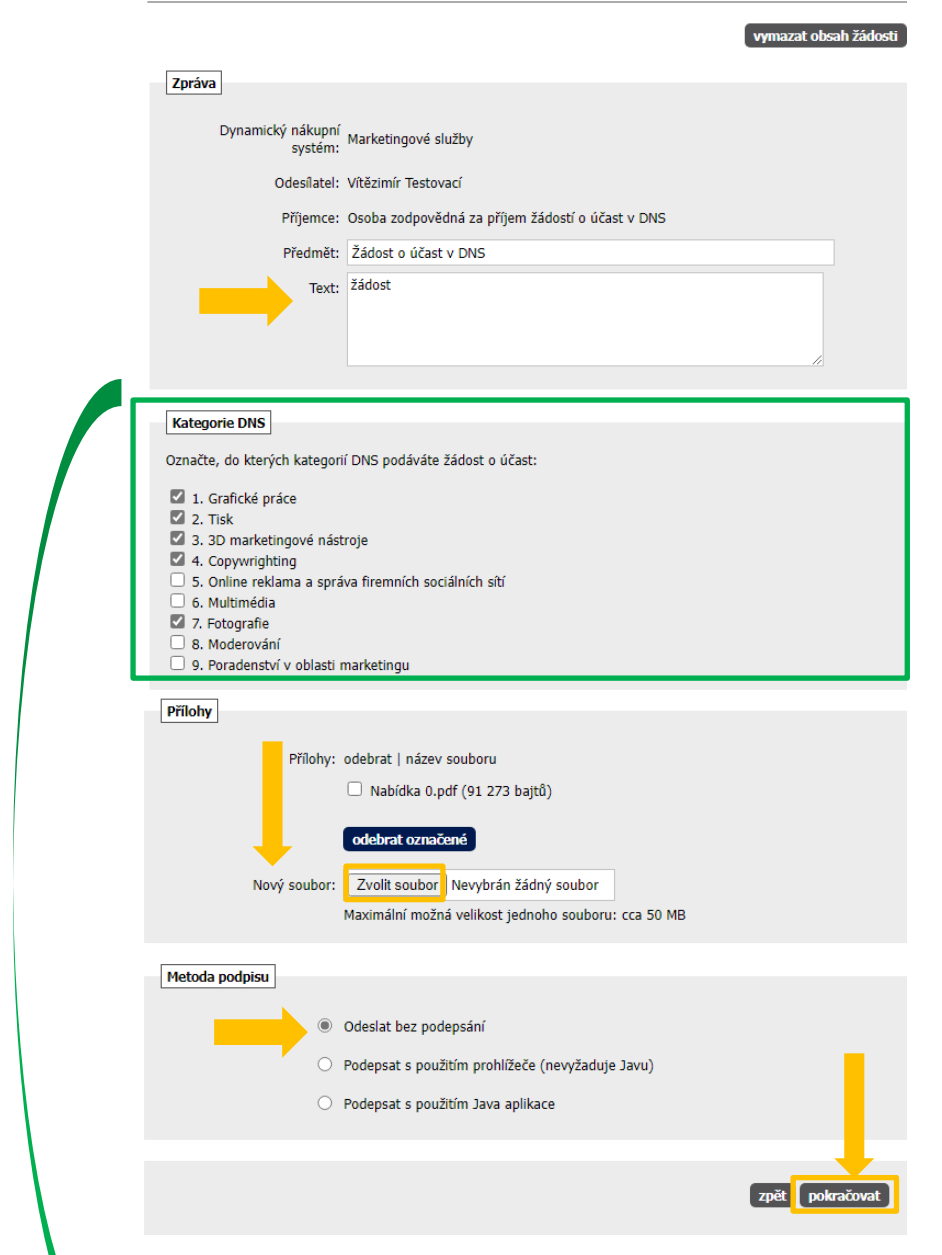

#### Obrázek 2: Žádost o účast v DNS

Zpráva: Na stránce "Žádost o účast v DNS" vyplňte Text.

Kategorie DNS: Zadavatel může DNS rozdělit do tzv. kategorií. V takovém případě dodavatel musí při odeslaní žádosti o účast označit, na kterou/které kategorie žádost o účast podává.

**Přílohy:** Vložení vlastní nabídky provedete kliknutím na tlačítko "*Procházet…*". Tím se otevře dialogové okno pro výběr souboru z vašeho systému. Vyberte soubor, který chcete přidat jako přílohu, a klikněte na tlačítko "*Otevřít*" v tomto dialogu. Zahájí se šifrování vybraného souboru (dle požadavků zákona), které podle velikosti souboru může trvat až několik desítek vteřin. O jeho úspěšném ukončení budete informováni zobrazením názvu souboru a jeho velikosti nad tlačítkem *Procházet…*".

Tímto postupem **připojte všechny soubory**, které jsou součástí nabídky. **Maximální velikost jednotlivých souborů** vkládaných do elektronického nástroje **je omezena na 50 MB**. Počet vkládaných souborů omezen není.

Metoda podpisu: Zadavatel může nastavit, že dodavatelé nebudou muset elektronickou komunikaci (včetně podávání nabídek) podepisovat

| d odesláním zprávy, prosím, zka | ntrolujte všechny údaje a případné přílohy.                                                                                                    |
|---------------------------------|----------------------------------------------------------------------------------------------------|
| od chcete datovou zprávu pocle  | psat, pružite tlačiko zpět k editaci a poté odpovidající vobu.                                                                                                    |
| Dynamický nálkupní systém:      | Management ZCNÚ KNK 2022                                                                                                    |
| Odesfatel:                      | Hugo Awand                                                                                                    |
| Čas vytvníšní:                  | 62,002/102 Holis                                                                                                    |
| Nižova                          | Žakista o Alber v CMRS                                                                                                    |
| Tod:                            | Šákozt                                                                                                    |
| Hileky:                         | Macidas Ogad (Ma)                                                                                                    |
| Zvolené kategorie DNS:          | <ol> <li>Kalegure A: Kosmi Szeničk paroté, výřez náletě, pastva</li> <li>Kalegure C: Herikaze a obrava zničení, reskoze a obrava oplozenek</li> <li>Kategoria D: Odborná obsteri dítván</li> </ol> |

kvalifikovaným certifikátem. V případě této volby se zobrazí tlačítko s možností "Odeslat bez podepsání".

### Obrázek 3: Odeslání žádosti o účast

Po úspěšném podepsání a odeslání se zobrazí informace o odeslání (obr.4), dále se odeslaná žádost o účast zobrazí na detailu DNS v bloku "*Odeslané žádosti o účast v DNS*". Je zde uvedeno jméno uživatele, který žádost o účast odeslal, stav a datum jejího doručení. Nyní běží zákonná lhůta, ve které musí zadavatel vaši žádost o účast otevřít a posoudit.

| CENTRÁLNÍ NÁKUP KRÁLOVÉHR                                                                                                    | ADECKÉHO KRAJE                                                                                                    |  |
|----------------------------------------------------------------------------------------------------|----------------------------------------------------------------------------------------------------|--|
| hlavní stránka » dvnamické nákupní svstémy » Management<br>info<br>Žádost o účast v DNS byla odeslána.<br>Obrázek 4: Informace o odeslání žád                                                                                                    | <u>ZCHÚ KHK 2022</u> » detail dynamického nákupního systému<br>losti                                                                                                    |  |
| Dynamický nákupní systém: Markel                                                                                                    | tingové služby                                                                                                    |  |
|                                                                                                    | poslat žádost o účast                                                                                                    |  |
| Informace o dynamickém nákupním systému<br>Systémové číslo DNS: P22V00000041<br>DNS v režimu zákona: Ano<br>Evidenční číslo ve VVZ: 22022-024054<br>Lhôta pro žádosti o účast v DNS: 25.07.2022<br>14:00<br>Datum otevření: 21.06.2022<br>Datum ukončení: 25.07.2025 14:00                                                                                                    | ráze dynamického nákupního systému<br>Zavádění<br>Probíhá zavedení dynamického nákupního systému.<br>Dodavatelé mohou ve stanovené ihůtě podávat žádosti o<br>účast.                                                                                                    |  |
| Název a popis předmětu<br>Název: Marketingové služby<br>Stručný popis předmětu:<br>Předmětem veřejných zakázek zadávaných<br>v DNS je poskytování služeb spočívajících v<br>zajištění poradenského, marketingového a<br>PR servisu zadavatele a v navazujícím<br>provádění grafických, tiskových a<br>kompletačních prací v oblasti firemní<br>prezentace.<br>Předpokládaná hodnota: 5 640 000 Kč<br>bez DPH                                                                                                    | Zadavatel<br>Vířední název: Královéhradecký kraj<br>IČo: 70889546<br>Poštovní adresa:<br>Pivovarské náměstí 1245/2<br>S0003 Hradec Králové<br>Adresa kontaktního místa<br>Nabídky a žádosti o účast podávat na:<br>prostřednictvím elektronického nástroje E-ZAK<br>(https://test.zakazky.cenakik.cz) |  |
| Image: State State Stat | ientace                                                                                                    |  |
| Individuální komunikace      Odeslané žádosti o účast v DNS                                                                                                    |                                                                                                    |  |
| Název účastníka Odeslal<br>První testovací s.r.o. Vítězimír Testovací                                                                                                    | Stav         Datum doručení         Akce           doručená         30.06.2022 10:55:36         P                                                                                                    |  |
| <ul> <li>Veřejné dokumenty</li> <li>Oprávněné osoby za dodavatele</li> <li>Formuláře</li> <li>URL odkazy</li> </ul>                                                                                                    |                                                                                                    |  |
| Zakázky v DNS                                                                                                    |                                                                                                    |  |

Obrázek 5:Detail DNS z pohledu dodavatele

# 3. Změna nebo úprava podané žádosti o účast v DNS

Po dobu trvání DNS může dodavatel <u>kdykoli odeslat úpravu své žádost o účast</u>, proto **je tlačítko** "**poslat žádost o účast" na detailu DNS k dispozici po celou dobu, kdy je DNS zaveden**. Zadavatel pak takovou nově zaslanou žádost o účast znovu posoudí a podle výsledku může předchozí žádost o účast zneplatnit.

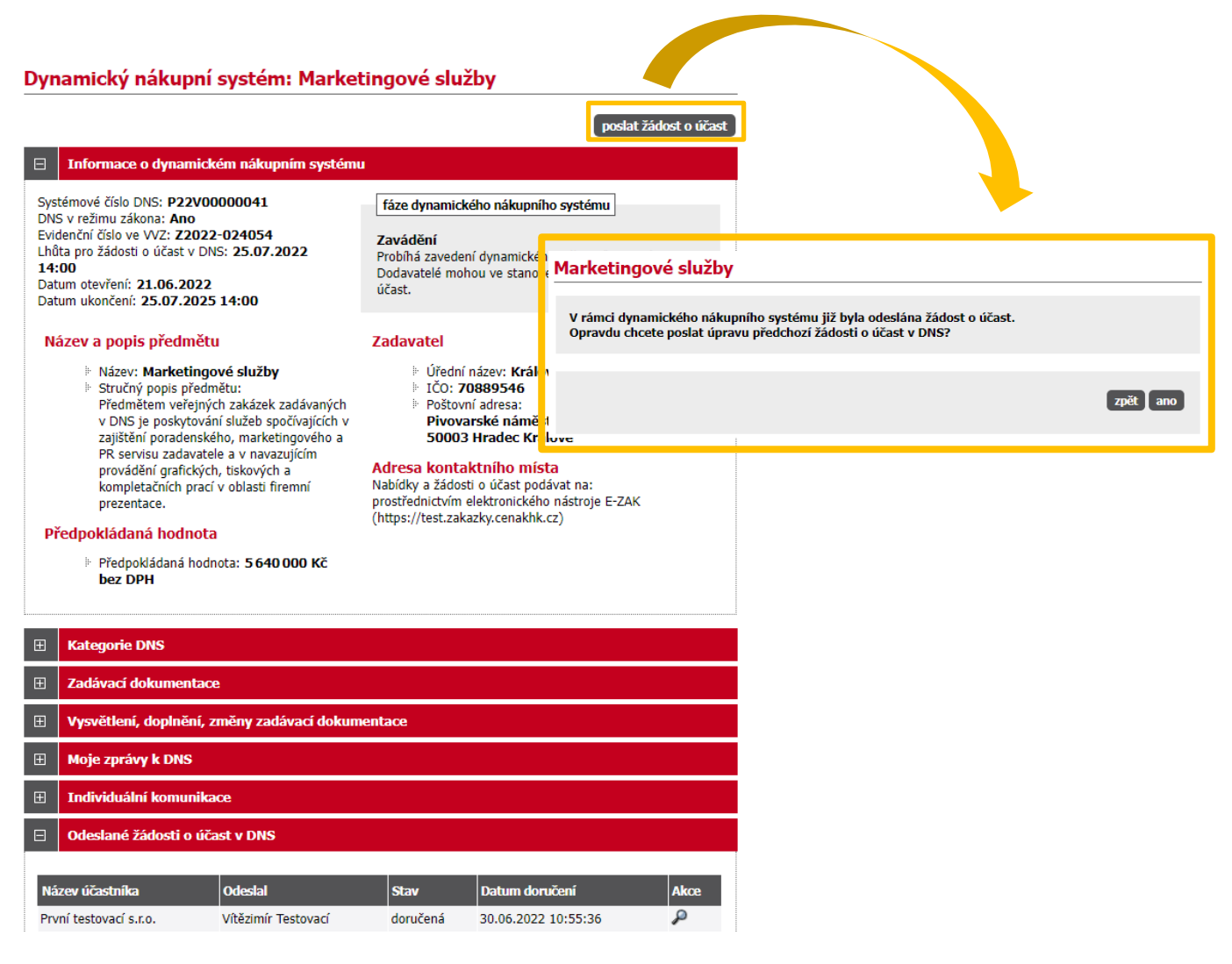

Obrázek 6:Změna (opakování) žádosti o účast dodavatelem

# 4. Veřejné zakázky v DNS

Dodavatelé, kteří byli v době výzvy již zařazeni do příslušného DNS, pak můžou v rámci těchto veřejných zakázek ve fázi **Příjem nabídek** podávat elektronické nabídky.

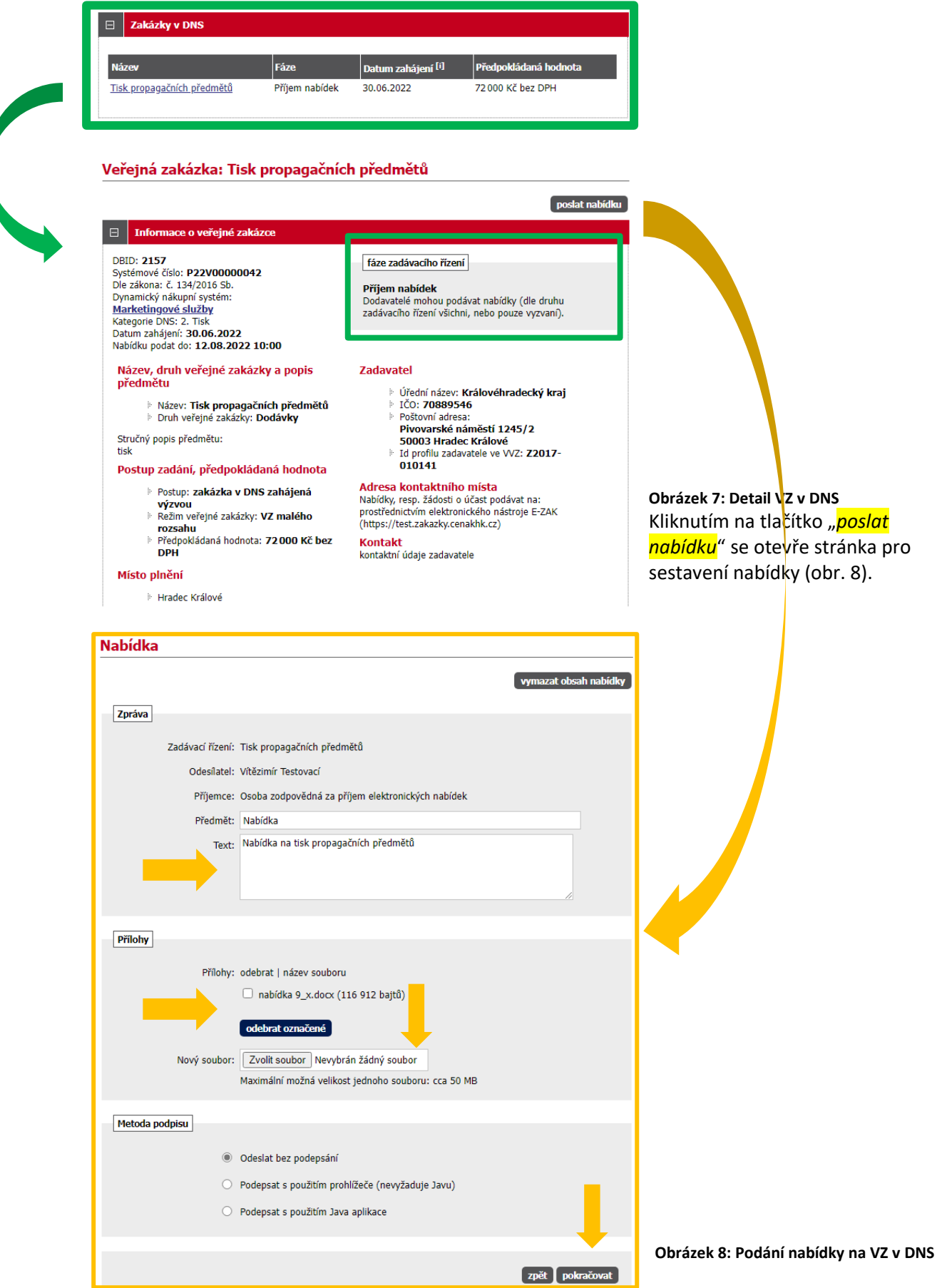

Na stránce Nabídka **vyplňte** "*Předmět" a "Text"*. Vložení vlastní nabídky provedete kliknutím na tlačítko *"Procházet"*. Tím se otevře dialogové okno pro výběr souboru z Vašeho systému. Vyberte soubor, který chcete přidat jako přílohu, a klikněte na tlačítko *"Otevřít"* v tomto dialogu. Zahájí se šifrování vybraného souboru (dle požadavků zákona), které podle velikosti souboru může trvat až několik desítek vteřin. O jeho úspěšném ukončení budete informováni zobrazením názvu souboru a jeho velikosti nad tlačítkem *"Procházet"*.

Tímto postupem **připojte všechny soubory**, které jsou součástí nabídky. **Maximální velikost jednotlivých souborů** vkládaných do elektronického nástroje **je omezena na 50 MB**. Počet vkládaných souborů omezen není.

Zadavatel může nastavit, že odeslání nabídky/žádosti o účast nemusí v E-ZAKu dodavatelé podepisovat elektronickým podpisem. V případě této volby se zobrazí tlačítko s možností "Odeslat bez podepsání".

Jakmile máte **vyplněné všechny údaje a přiložené odpovídající soubory**, můžete **kliknout na tlačítko** "*pokračovat*", čímž přejdete na stránku pro rekapitulaci, příp. elektronické podepsání nabídky. Tlačítkem *Zpět k editaci* pod přehledem údajů máte možnost upravit vložené údaje.

| Odeslání nabídky                                                                                                    | /                                                                                                    |  |  |  |  |  |  |
|----------------------------------------------------------------------------------------------------|----------------------------------------------------------------------------------------------------|--|--|--|--|--|--|
| Před odesláním zprávy, prosím, zkontrolujte všechny údaje a případné přilohy.<br>Pokud chcete datovou zprávu podepsat, použijte tlačitko <b>zpět k editaci</b> a poté odpovídající volbu. |                                                                                                    |  |  |  |  |  |  |
| Zadávací řízení:<br>Odesílatel:<br>Čas vytvoření:<br>Název:<br>Text:<br>Přílohy:                                                                                                    | Tisk propagačních předmětů<br>Vítězimír Testovací<br>30.06.2022 11:42<br>Nabídka<br>Nabídka na tisk propagačních předmětů<br>nabídka 9_x.docx <sup>[info]</sup><br><b>zpět k editaci</b> |  |  |  |  |  |  |
|                                                                                                    | odeslat bez podepsání                                                                                                    |  |  |  |  |  |  |

Obrázek 9: Odeslání nabídky

#### UPOZORNĚNÍ

- **1.** V rámci jednoho zadávacího řízení **může dodavatel podat pouze jednu elektronickou nabídku**. Odeslat elektronickou nabídku může kterýkoliv přihlášený uživatel z organizace dodavatele.
- 2. Dodavatel, který má zájem se takové veřejné zakázky účastnit a není do příslušného DNS zařazen, musí nejprve ve stanovené lhůtě podat žádost o účast, viz předchozí kapitola "Podání žádosti o účast v DNS".

Po úspěšném odeslání se uživateli zobrazí informační hláška: "Nabídka byla úspěšně odeslána". Odeslaná nabídka se zobrazí na detailu veřejné zakázky v sekci "*Odeslané elektronické nabídky*" jak vidíte na obr.10. Je zde uvedeno jméno uživatele, který nabídku odeslal, stav nabídky a datum jejího doručení. Zároveň si přes ikonu "lupy" můžete zkontrolovat detail odeslané nabídky, zejména počet příloh a jejich velikosti. Ikona červeného křížku slouží pro zneplatnění nabídky.

hlavní stránka » veřejné zakázky » kosení Velká stráň (VZ v DNS) » detail veřejné zakázky

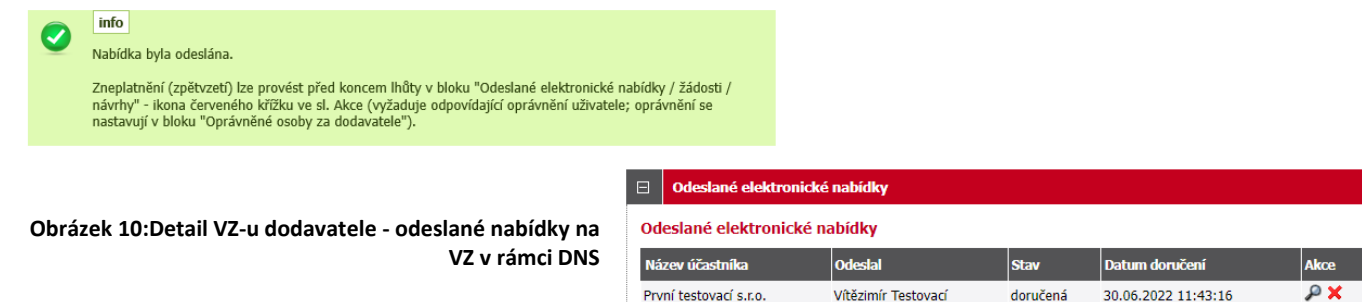

### 5. Zneplatnění elektronické nabídky v DNS

V rámci jednoho zadávacího/výběrového řízení může dodavatel podat pouze jednu elektronickou nabídku. Aby dodavatel mohl podat novou/upravenou nabídku, musí původně podanou nabídku zneplatnit. Stav nabídky se tedy může postupně měnit v závislosti na úkonech zadavatele:

- doručená nabídka byla včas a řádně doručena zadavateli, (obr.11),
- zneplatněná dodavatel zneplatnil svou dříve zaslanou nabídku.

| odesiané elektror   | iické nabídky<br>ké nabídky |          |                     |     |
|---------------------|-----------------------------|----------|---------------------|-----|
| ev účastníka        | Odeslal                     | Stav     | Datum doručení      | Akc |
| 1í testovací s.r.o. | Vítězimír Testovací         | doručená | 30.06.2022 11:43:16 | P 🗙 |
| DEODOGOCOLO         | n preametu                  |          |                     |     |

Obrázek 11: Přehled odeslaných elektronických nabídek, zneplatnění

Již odeslanou (resp. doručenou elektronickou nabídku) **Ize ve lhůtě pro podání nabídek zneplatnit** a získat tak možnost odeslat novou nabídku ve stanovené lhůtě. Zadavateli tak nebude obsah takovéto zneplatněné elektronické nabídky dostupný. Zneplatnění se provádí pomoci ikony "červeného křížku", viz obrázek 11.

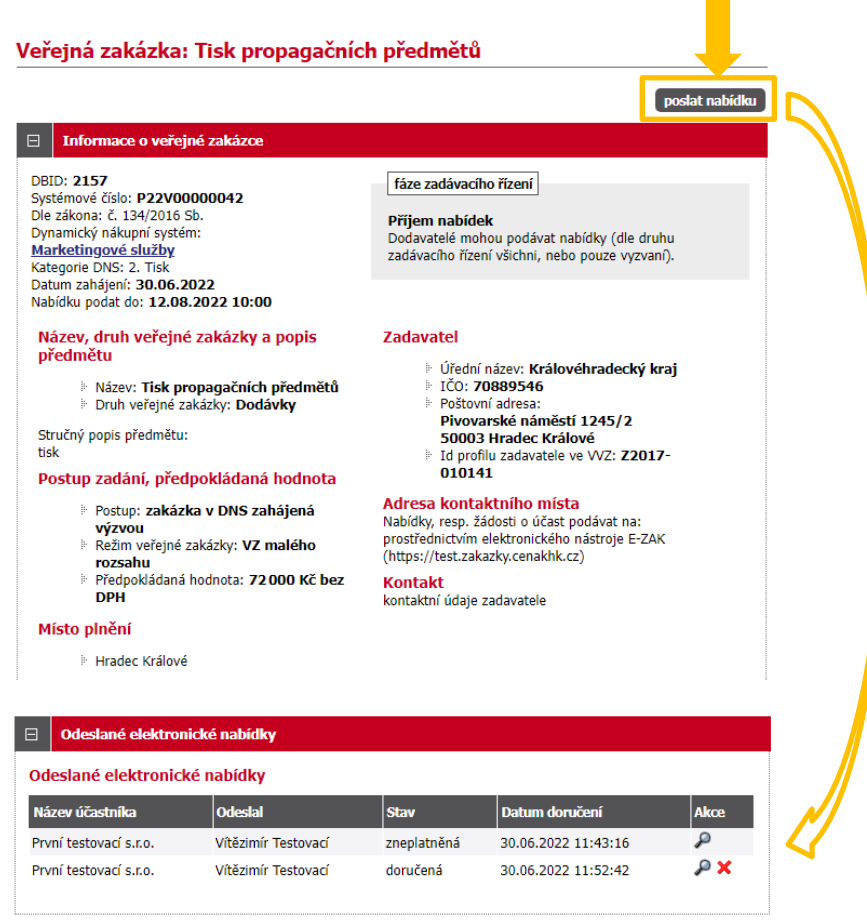

Obrázek 12: Detail VZ – zneplatněná a nově odeslaná elektronická nabídka